Registrazione dell'utente con autenticazione a 2 fattori con Google Authenticator

# App Store - Scaricare «Google Authenticator» sullo smartphone

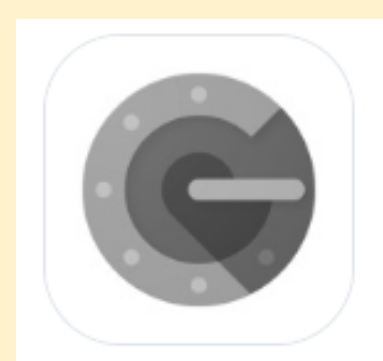

#### **Google Authenticator**

Google LLC • 🛃 App ID: 388497605 • View in App Store

## Fare clic su «Accesso Registrazione Laboratorio»

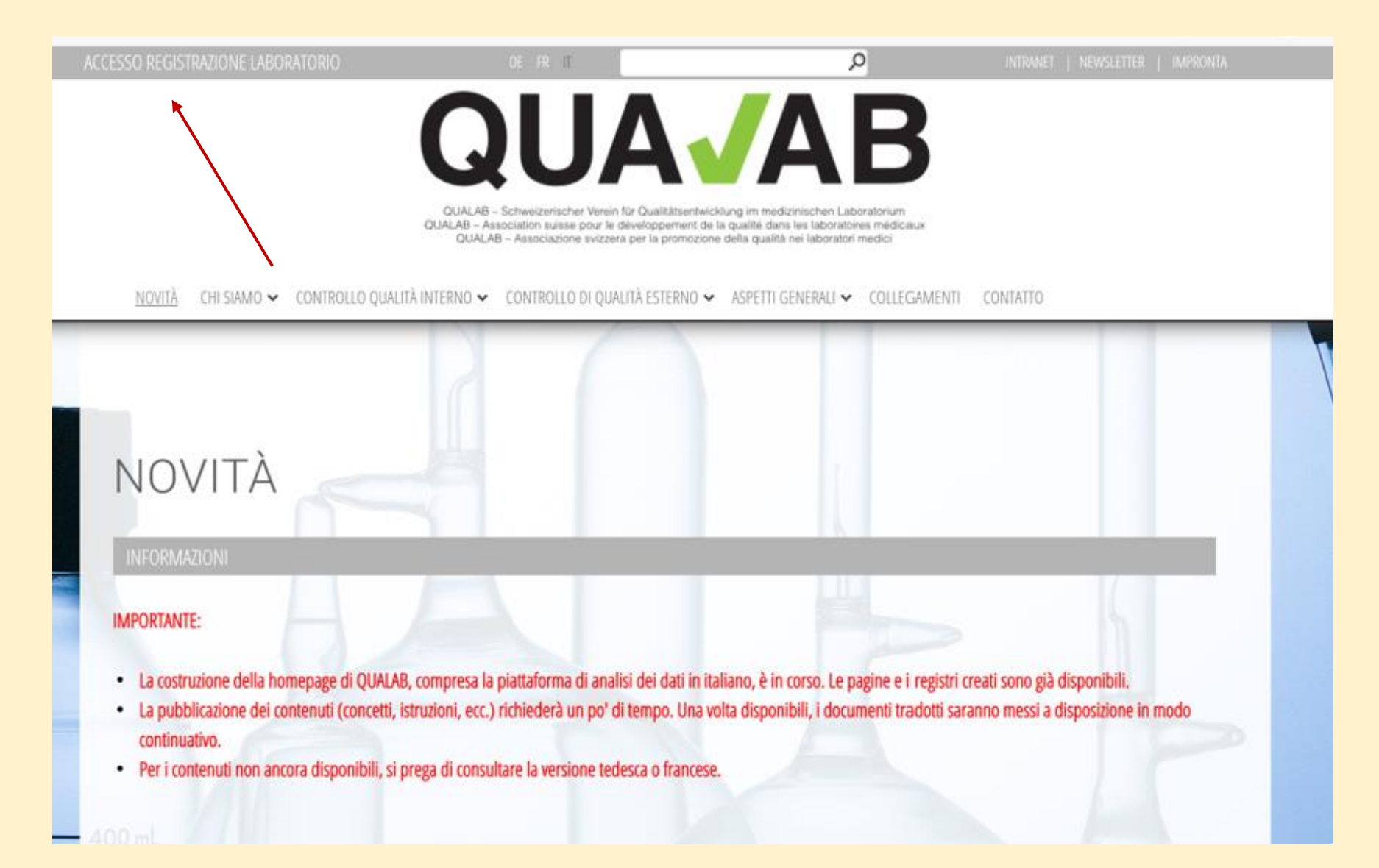

# Selezionare il bottone «Registrazione» in alto a destra

| QUA / AB | Piattaforr                     | na di analisi dei | Accepta<br>dati | nce Registrazione Lingua |
|----------|--------------------------------|-------------------|-----------------|--------------------------|
|          | E-mail dell'utente<br>Password | Utente registrato |                 |                          |

### Inserire l'e-mail e la password in «registrare un nuovo utente laboratorio»; Selezionare il codice di conferma con «Google Authenticator»; Inserire i caratteri dell'immagine; fare clic su «Registrare»

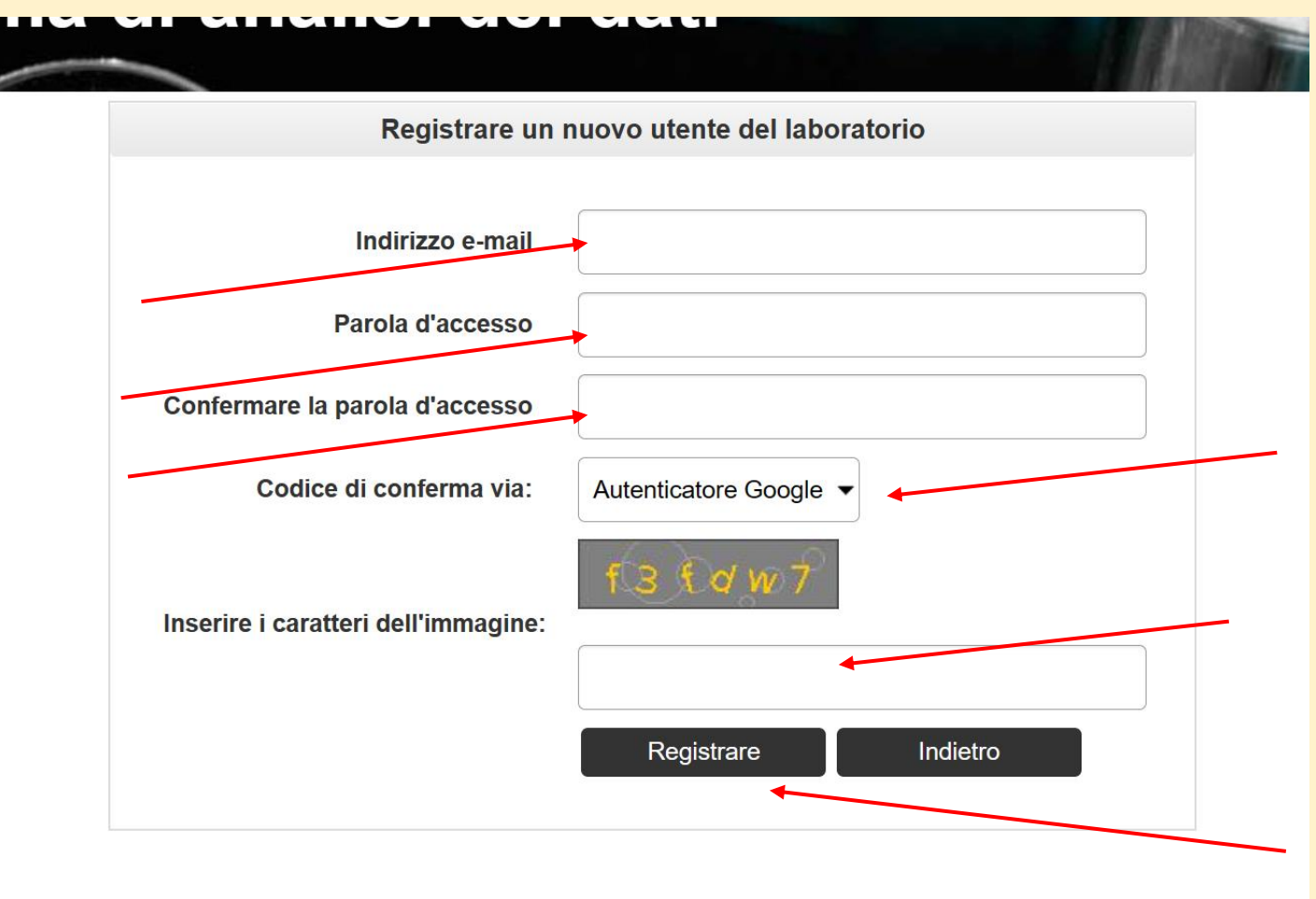

# Invio di un'e-mail con link di attivazione; controllare l'e-mail

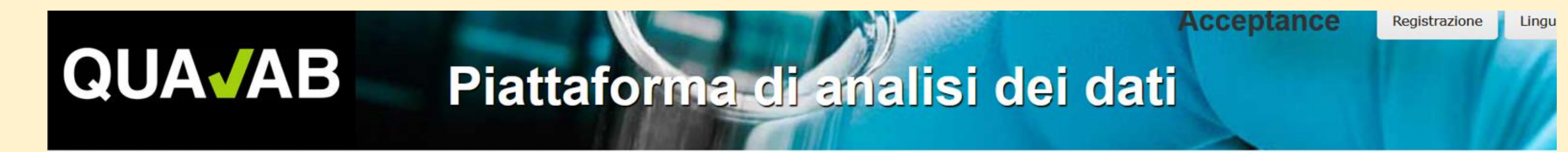

L'e-mail con il link di attivazione è stata inviata con successo. Si prega di controllare la posta elettronica.

Confermare l'indirizzo e-mail

Grazie per la nuova registrazione. Le abbiamo inviato un'e-mail di conferma con un link di attivazione per la verifica. La preghiamo di controllare la sua casella di posta e attivare il suo account utente con il link.

Inviare nuovamente il link di attivazione per posta

# Fare clic sul link «Conferma indirizzo e-mail» nella mail

#### **Attivazione utente**

Cliccare sul link per confermare l'indirizzo e-mail e completare la registrazione dell'utente.

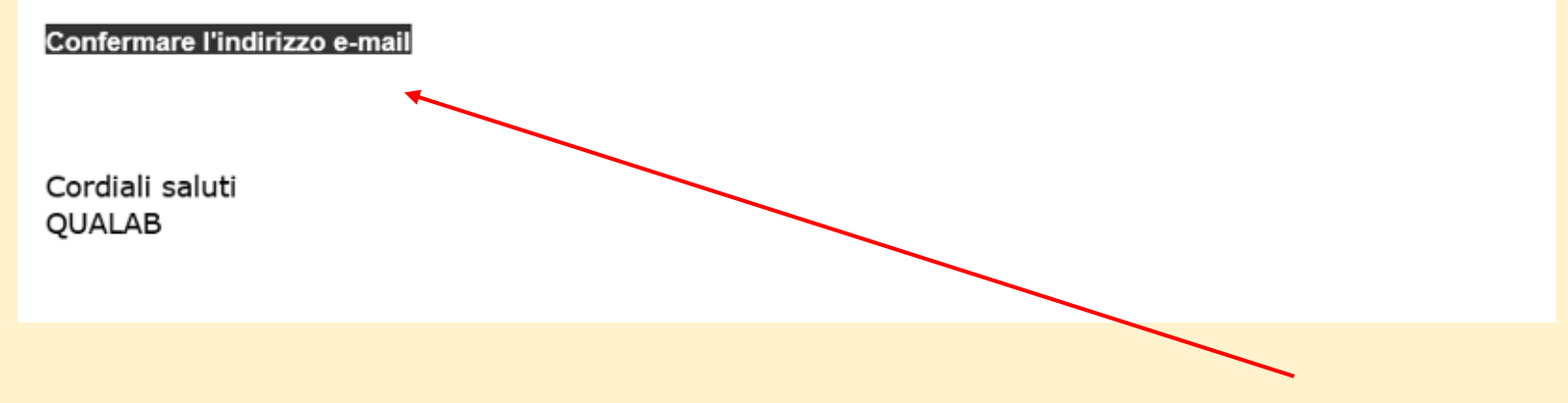

### L'account utente è stato confermato con successo Utente registrato - Inserire e-mail e password Cliccare su «Connessione».

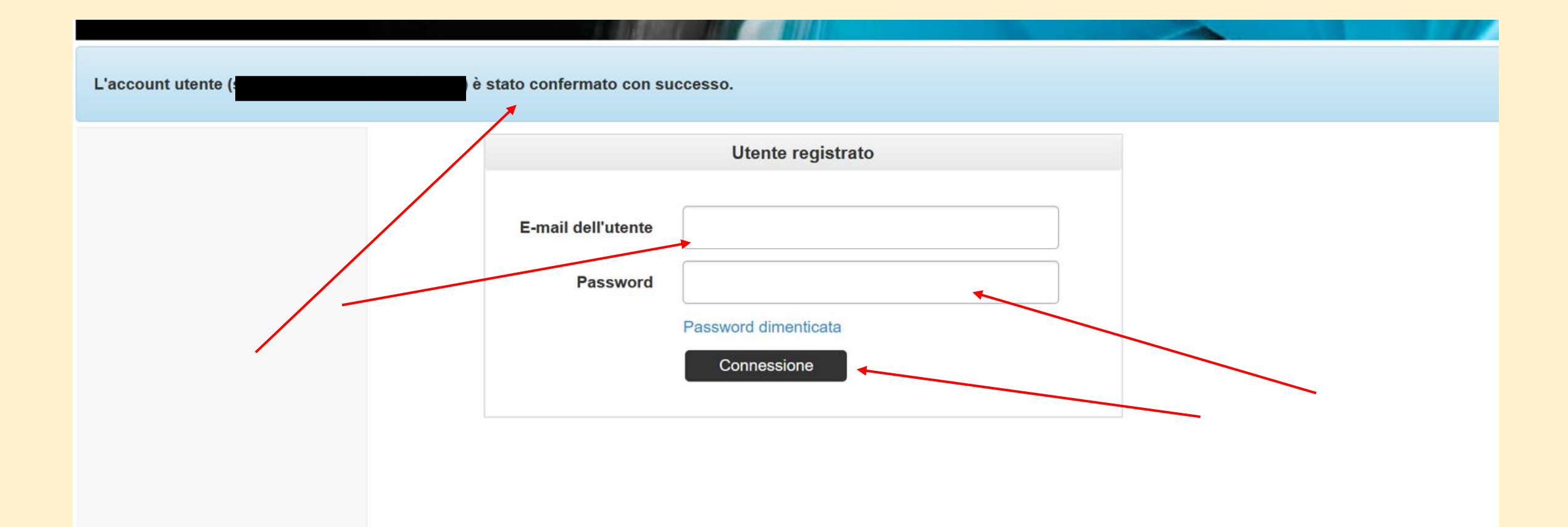

#### Nell'app «Google Authenticator», selezionare « + = Aggiungi account»; cliccare su «Scansiona codice QR»

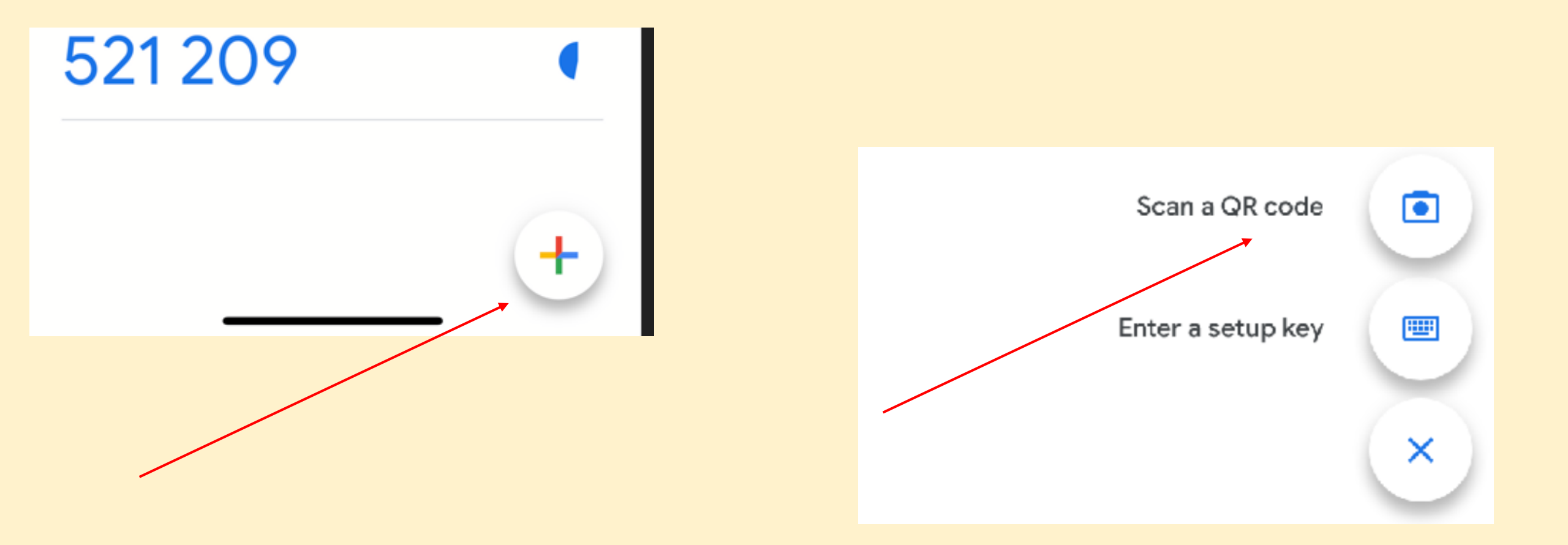

Accoppiamento con Google Authenticator; Scansione del codice QR con l'app; inserire il codice visualizzato del conto nel campo «Token»; Cliccare su «Accoppiamento»

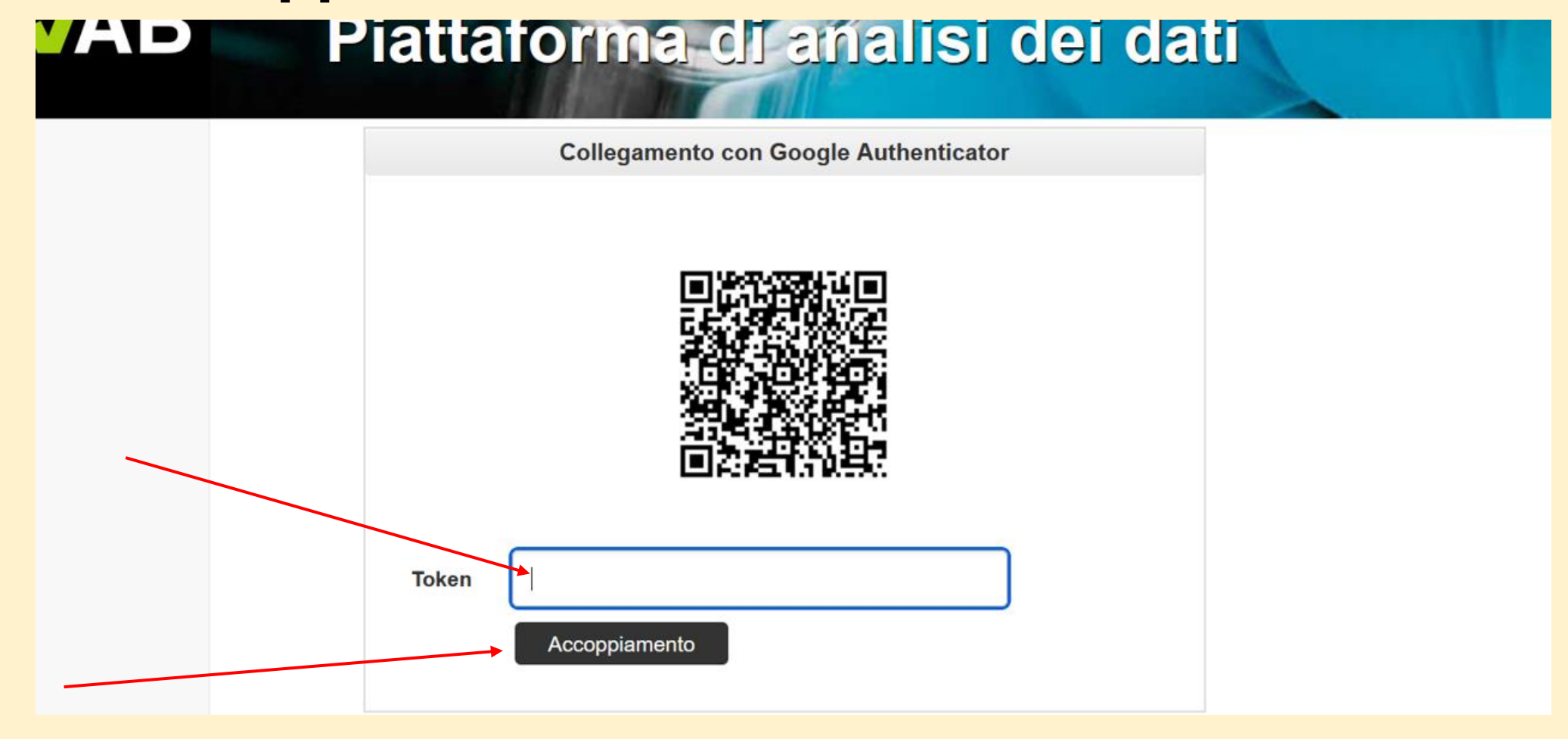

Da adesso in poi accedere come segue -Immettere e-mail e password dell'utente; Cliccare su «Connessione»

| JA <b>√</b> AB | Piattaforma di analisi dei dati                                                                         | Registrazione Lingi |
|----------------|----------------------------------------------------------------------------------------------------|---------------------|
|                | Utente registrato E-mail dell'utente sekretariat@qualab.swiss Password Password dimenticata Connessione |                     |
|                |                                                                                                    |                     |

### Immettere il codice di Google Authenticator nel campo Token; Cliccare su «Connessione»

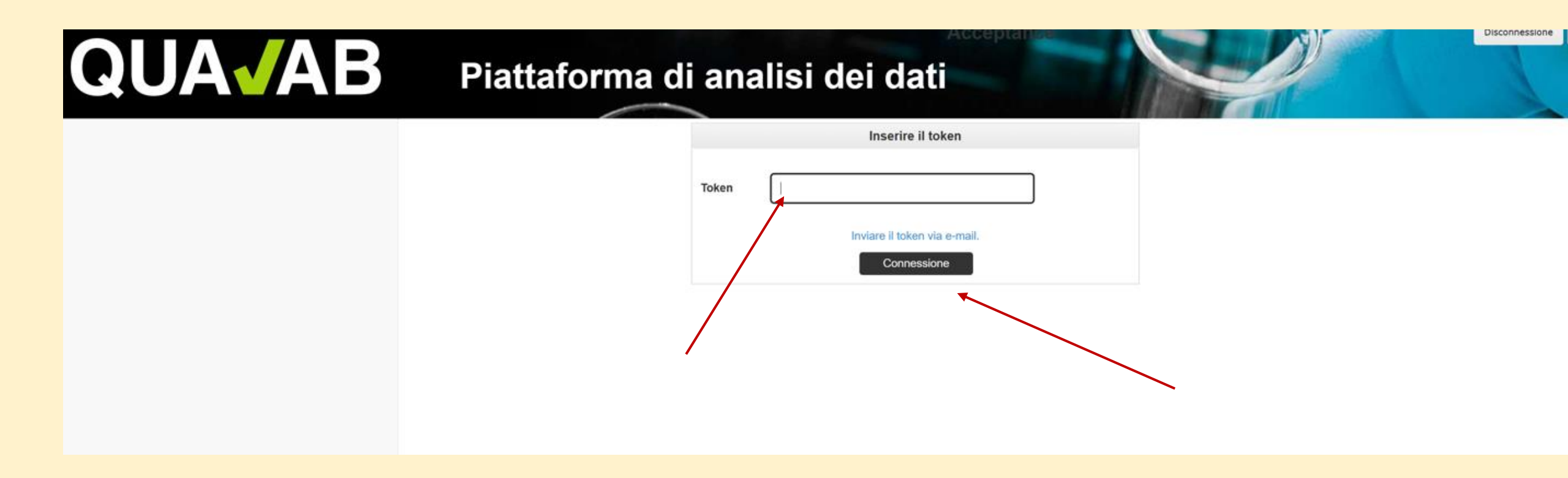

#### Se lo smartphone non è disponibile, il codice può essere inviato all'utente via e-mail. A tal fine, fare clic sul link blu «Inviare token via e-mail».

| QUA <b>√</b> AB | Piattaforma di analisi dei dati                                                          | Disconnessione Lingua |
|-----------------|------------------------------------------------------------------------------------------|-----------------------|
|                 | Inserire il token         Token         Inviare il token via e-mail.         Connessione |                       |